# Configuración y verificación de Syslog en el modo administrado de UCS Intersight

# Contenido

| ntroducción            |
|------------------------|
| Prerequisites          |
| Requirements           |
| Componentes Utilizados |
| Antecedentes           |
| Configurar             |
| Fabric Interconnects   |
| Servidores             |
| <u>/erificación</u>    |
| Troubleshoot           |
| nformación Relacionada |

# Introducción

Este documento describe el proceso para configurar y verificar el protocolo Syslog en los dominios UCS del modo administrado de intersección.

# Prerequisites

## Requirements

Cisco recomienda que tenga conocimiento sobre estos temas:

- Servidores de Unified Computing System (UCS)
- Modo gestionado de interacción (IMM)
- · Conceptos básicos de redes
- protocolo Syslog

## **Componentes Utilizados**

La información que contiene este documento se basa en estas versiones de software:

- · Software como servicio (SaaS) de Intersight
- Fabric Interconnect Cisco UCS 6536, firmware 4.3(5.240032)
- Servidor en rack C220 M5, firmware 4.3(2.240090)
- Linux 9 de Alma

La información que contiene este documento se creó a partir de los dispositivos en un ambiente

de laboratorio específico. Todos los dispositivos que se utilizan en este documento se pusieron en funcionamiento con una configuración verificada (predeterminada). Si tiene una red en vivo, asegúrese de entender el posible impacto de cualquier comando.

## Antecedentes

Las políticas de Syslog se aplican a Fabric Interconnects y servidores. Permiten configurar el registro local y remoto.

# Configurar

- 1. Vaya a Políticas > Crear nueva política.
- 2. Elija Syslog, luego haga clic en Start.

| ← Policies Select Policy Type                                                                              |                                                                                                    |                                                                                                    |                                                                                                    |                                                                                                    |
|----------------------------------------------------------------------------------------------------|----------------------------------------------------------------------------------------------------|----------------------------------------------------------------------------------------------------|----------------------------------------------------------------------------------------------------|----------------------------------------------------------------------------------------------------|
| Filters                                                                                                    | Q, Search                                                                                                    |                                                                                                    |                                                                                                    |                                                                                                    |
| Platform Type<br>All<br>UCS Server<br>UCS Domain<br>UCS Chassis<br>HyperFlex Cluster<br>Kubernetes Cluster | Backup Configuration     BIOS     Boot Order     Certificate Management     Container Runtime     Device Connector     DNS, NTP and Timezone     Drive Security     Ethernet Adapter     Ethernet Network     Centrol     Ethernet Network Croup     Ethernet Network Croup     Ethernet Network Croup     Ethernet Network Croup     Ethernet Network Croup     Ethernet Network Croup     Ethernet Network Croup     Ethernet Network Croup     Ethernet Network Croup     Ethernet Network Croup     Ethernet Network Croup     Ethernet Network Croup     Ethernet Network Croup     Ethernet Network Croup     Ethernet Sci Storage     External ISCSI Storage | <ul> <li>Fibre Channel QoS</li> <li>Firmware</li> <li>Flow Control</li> <li>HTTP Proxy</li> <li>HTTP Proxy Policy</li> <li>IMC Access</li> <li>IPMI Over LAN</li> <li>ISCSI Adapter</li> <li>ISCSI Static Target</li> <li>Kubernetes Version</li> <li>LAN Connectivity</li> <li>LDAP</li> <li>Link Aggregation</li> <li>Link Control</li> </ul> | <ul> <li>Network CIDR</li> <li>Network Configuration</li> <li>Network Configuration</li> <li>Network Configuration</li> <li>Node IP Ranges</li> <li>Node OS Configuration</li> <li>NTP</li> <li>Persistent Memory</li> <li>Port</li> <li>Power</li> <li>Replication Network<br/>Configuration</li> <li>SAN Connectivity</li> <li>Scrub</li> <li>SD Card</li> <li>Security</li> <li>Serial Over LAN</li> </ul> | <ul> <li>SSH</li> <li>Storage</li> <li>Storage Configuration</li> <li>Switch Control</li> <li>System QoS</li> <li>Thermal</li> <li>Trusted Certificate<br/>Authorities</li> <li>vCenter</li> <li>Virtual KVM</li> <li>Virtual Machine Infra<br/>Config</li> <li>Virtual Machine Instance<br/>Type</li> <li>Virtual Media</li> <li>VILAN</li> <li>VSAN</li> </ul> |
|                                                                                                    | Cancel                                                                                                    |                                                                                                    |                                                                                                    | Start                                                                                                    |

Selección de políticas

3. Elija la Organización y elija un nombre, luego haga clic en Siguiente.

| Policies > Syslog |                                                   |
|-------------------|---------------------------------------------------|
| Create            |                                                   |
|                   |                                                   |
|                   | General                                           |
| General           | and a same description and tan for the policy     |
|                   | Polo a name, description, and tag for the policy. |
| 2 Policy Details  | Organization *                                    |
|                   | default-org ~                                     |
|                   | Name *                                            |
|                   |                                                   |
|                   | LIMM-Systog-Poicy                                 |
|                   | Set Tags                                          |
|                   | Enter a tag in the key-value format.              |
|                   |                                                   |
|                   | Description                                       |
|                   | Description                                       |
|                   | 0 / 1024                                          |
|                   |                                                   |
|                   |                                                   |
|                   |                                                   |
|                   |                                                   |
|                   |                                                   |
|                   |                                                   |
|                   |                                                   |
|                   |                                                   |
|                   |                                                   |
|                   |                                                   |
|                   |                                                   |
|                   |                                                   |
| <                 | Cancel                                            |

Configurar organización y nombre

4. Seleccione la gravedad mínima que desee incluir en el informe para el registro local. Se puede hacer referencia a los niveles de gravedad en <u>RFC 5424</u>.

| Policies > Syslog<br>Create |                                                                                                    |       |
|-----------------------------|----------------------------------------------------------------------------------------------------|-------|
| General     Policy Details  | Policy Details Add policy details.           All Patforms         UCS Server (Standalone)         UCS Server (FI-Attached)         UCS Do           Local Logging         UCS Server (Standalone)         UCS Server (FI-Attached)         UCS Do | omain |
|                             | <ul> <li>File</li> <li>Minimum Severity to Report* </li> <li>Debug</li> <li>Warning</li> <li>Ree Emergency</li> <li>Alert</li> <li>Critical</li> <li>Error</li> <li>Notice</li> <li>Informational</li> <li>Debug</li> </ul>                       | ble   |
|                             | Cancel Back Crea                                                                                                    | ate   |

Elija la gravedad mínima del informe para el registro local

5. Seleccione la gravedad mínima que desee incluir en el informe de registro remoto y los parámetros necesarios. Se trata de la dirección IP o el nombre de host del servidor remoto, el número de puerto y el protocolo de puerto (TCP o UDP).

Nota: En este ejemplo se utiliza el valor predeterminado UDP port 514. Aunque el número de puerto se puede cambiar, esto sólo se aplica a los servidores. Los Fabric

Niterconnects utilizan el puerto predeterminado 514 por diseño.

| General        | Policy Details                      |               |                                                             |
|----------------|-------------------------------------|---------------|-------------------------------------------------------------|
| Daliay Datalia | Add policy details.                 |               |                                                             |
|                |                                     | All Platforms | UCS Server (Standalone) UCS Server (FI-Attached) UCS Domain |
|                | Local Logging                       |               |                                                             |
|                | + File                              |               |                                                             |
|                | Demote Longing                      |               |                                                             |
|                | Remote Logging                      |               |                                                             |
|                | <ul> <li>Syslog Server 1</li> </ul> |               | Enable                                                      |
|                | Hostname/IP Address * ①             | Port* ()      | Protocol * ①                                                |
|                | [192.0.2.2 🛞]                       | 514           | ) UDP ~                                                     |
|                |                                     | 1 - 655       | 5                                                           |
|                | Minimum Severity To Report * ①      |               |                                                             |
|                | Debug                               |               |                                                             |
|                |                                     |               | -                                                           |
|                | - Sysiog Server 2                   |               | Enable                                                      |
|                | Hostname/IP Address * ①             | Port* ①       | Protocol * ()                                               |
|                | 0.0.0.0 🛞                           | 514           |                                                             |
|                |                                     | 1 - 655       | 5                                                           |
| <              | Cancel                              |               | Back                                                        |
|                |                                     |               |                                                             |

Configurar parámetros de registro remoto

- 6. Haga clic en Crear.
- 7. Asigne la directiva a los dispositivos deseados.

#### Fabric Interconnects

- 1. Vaya al Perfil de dominio, haga clic en Editar y, a continuación, haga clic en Siguiente hasta el paso 4 de Configuración de dominio UCS.
- 2. En Management > Syslog, elija la política de Syslog que desee.

| 6 LICS Domain Profiles                |                                                                                           |                              |
|---------------------------------------|-------------------------------------------------------------------------------------------|------------------------------|
| Edit UCS Domain Profile (IM           | 1M-6536)                                                                                  |                              |
|                                       | ·                                                                                         |                              |
| General                               | UCS Domain Configuration                                                                  |                              |
| UCS Domain Assignment                 | Select the compute and management policies to be associated with the Fabric Interconnect. |                              |
| - UCS Domain Assignment               | Show Attached Policies (4)                                                                |                              |
| VLAN & VSAN Configuration             | A Management 2 of 6 Policies Configured                                                   |                              |
| Ports Configuration                   |                                                                                           |                              |
| S UCS Domain Configuration            | NTP                                                                                       | Select Policy                |
| 6 Summary                             | Syslog                                                                                    | ≅   ⊘   ⊕   ○ IMM-Syslog     |
|                                       | Network Connectivity                                                                      | Select Policy                |
|                                       | SNMP                                                                                      | Select Policy                |
|                                       | LDAP                                                                                      | □   Ø   Φ   O LDAP-IMM       |
|                                       | Certificate Management                                                                    | 🖹   🗷   👁   • IMM-LDAPS-Cert |
|                                       |                                                                                           |                              |
|                                       | V Network 2 of 2 Policies Configured                                                      |                              |
|                                       |                                                                                           |                              |
|                                       |                                                                                           |                              |
| ,                                     |                                                                                           |                              |
| · · · · · · · · · · · · · · · · · · · | Close                                                                                     | Back                         |

Elija la política syslog en un perfil de dominio de Fabric Interconnect

3. Haga clic en Siguiente y después en Implementar. La implementación de esta política no es perjudicial.

#### Servidores

- 1. Navegue hasta el perfil de servidor, haga clic en Edit, luego vaya a Next hasta el paso 4 Management Configuration.
- 2. Elija la política Syslog.

| ← UCS Server Profiles Edit UCS Server Profile (UC) | SC-C220M5-IMM)                                                                                                    |                            |
|----------------------------------------------------|----------------------------------------------------------------------------------------------------|----------------------------|
|                                                    | Management Configuration<br>Create or select existing Management policies that you want to associate with this profile. |                            |
| Server Assignment                                  | Certificate Management                                                                                                  |                            |
| Compute Configuration                              | IMC Access                                                                                                    | • IMC-CSeries              |
| Management Configuration                           | IPMI Over LAN                                                                                                    | ● ipmi_testing 🕼           |
| 5 Storage Configuration                            | Local User                                                                                                    | ● ipmi_user 🗐              |
| 6 Network Configuration                            | Serial Over LAN                                                                                                    |                            |
| 7 Summary                                          | SNMP                                                                                                    |                            |
| (),                                                | Syslog                                                                                                    | ×   ©   /   • IMM-Syslog 🗍 |
|                                                    | Virtual KVM                                                                                                    | ●KVM_IMM @                 |
|                                                    |                                                                                                    |                            |
|                                                    |                                                                                                    |                            |
|                                                    |                                                                                                    |                            |
|                                                    |                                                                                                    |                            |
|                                                    |                                                                                                    |                            |
|                                                    |                                                                                                    |                            |
|                                                    |                                                                                                    |                            |
| <                                                  | Close                                                                                                    | Back                       |

Elija la política syslog en un perfil de servicio de servidor

3. Continúe hasta el último paso e implemente.

## Verificación

En este momento, los mensajes de Syslog deben registrarse en los servidores remotos de Syslog. Para este ejemplo, el servidor Syslog se implementó en un servidor Linux con la biblioteca rsyslog.

Nota: La verificación del registro de mensajes de Syslog puede variar en función del servidor Syslog remoto en uso.

Confirme que los mensajes de Syslog de Fabric Interconnects fueron registrados en el servidor remoto:

[root@alma jormarqu]# tail /var/log/remote/msg/192.0.2.3/\_.log
Jan 16 15:09:19 192.0.2.3 : 2025 Jan 16 20:11:57 UTC: %VSHD-5-VSHD\_Syslog\_CONFIG\_I: Configured from vty
Jan 16 15:09:23 192.0.2.3 : 2025 Jan 16 20:12:01 UTC: %VSHD-5-VSHD\_Syslog\_CONFIG\_I: Configured from vty

Confirme que los mensajes Syslog de servidores fueron registrados en el servidor remoto:

[root@alma jormarqu]# tail /var/log/remote/msg/192.0.2.5/AUDIT.log Jan 16 20:16:10 192.0.2.5 AUDIT[2257]: KVM Port port change triggered with value "2068" by User:(null) Jan 16 20:16:18 192.0.2.5 AUDIT[2257]: Communication Services(ipmi over lan:enabled,ipmi privilege leve Jan 16 20:16:23 192.0.2.5 AUDIT[2257]: Local User Management (strong password policy :disabled) by User Jan 16 20:16:23 192.0.2.5 AUDIT[2257]: Password Expiration Parameters (password\_history:5,password\_expi Jan 16 20:16:26 192.0.2.5 AUDIT[2257]: Local Syslog Severity changed to "Debug" by User:(null) from Int Jan 16 20:16:27 192.0.2.5 AUDIT[2257]: Secured Remote Syslog with(serverId =1, secure\_enabled =0) by Us

## Troubleshoot

Se puede realizar una captura de paquetes en las Fabric Interconnects para confirmar si los paquetes Syslog se reenviaron correctamente. Cambie la gravedad mínima del informe a debug. Asegúrese de que Syslog informa de la mayor cantidad de información posible.

Desde la interfaz de línea de comandos, inicie una captura de paquetes en el puerto de administración y filtre por el puerto 514 (puerto Syslog):

<#root>

```
FI-6536-A# connect nxos
FI-6536-A(nx-os)# ethanalyzer
local interface mgmt
capture-filter "
```

```
" limit-captured-frames 0
Capturing on mgmt0
```

port 514

En este ejemplo, un puerto de servidor en Fabric Interconnect A fue inestable para generar el tráfico de Syslog.

- 1. Vaya a Fabric Interconnects > Inventory.
- 2. Haga clic en la casilla de verificación del puerto deseado, abra el menú de puntos suspensivos a la derecha y elija disable.

| ← Fabric Interconnects   |                         |                       |                           |                                             |                              |                      |
|--------------------------|-------------------------|-----------------------|---------------------------|---------------------------------------------|------------------------------|----------------------|
| FI-6536 FI-A O Critical  |                         |                       |                           |                                             |                              | Actions ~            |
| General Inventory Conne  | ections UCS Domain Prof | ile Topology Me       | trics                     |                                             |                              |                      |
|                          | Ports & Port Channels   |                       |                           |                                             |                              |                      |
| Fan Modules              | Ethernet FC Ethernet    | Port Channels FC Port | Channels                  |                                             |                              |                      |
| PSUs                     | 14 T2 34 T4 5           | A V6 7A V8 9A V10     | 114 V12 134 V14 154       | ₩16 17A ₩18 18A ₩20 21A ₩22 23A ₩24 25A ₩26 | 27 A ¥28 29 A ¥30 31 A ¥32   | 23A ¥34 25A ¥26      |
| Local Storage            |                         |                       |                           |                                             |                              |                      |
| Traffic Mirroring (SPAN) |                         | •                     |                           |                                             |                              |                      |
|                          |                         |                       |                           |                                             | Ethernet Uplink Port Channel | Server Ounconfigured |
|                          |                         |                       |                           |                                             |                              |                      |
|                          | Q Search                |                       | rs 35 results             |                                             |                              | 🛆 Export             |
|                          | Name                    | MAC : Role            |                           | Peer                                        |                              | <u>©</u>             |
|                          | Port 1/1                | Ether                 | net Uplink Port Channel M |                                             |                              |                      |
|                          | Port 1/2                | Ether                 | net Uplink Port Channel M |                                             |                              |                      |
|                          |                         | Serve                 |                           |                                             |                              |                      |
|                          | Port 1/4                | Unco                  | nfigured                  |                                             |                              | Disable              |
|                          | Port 1/5                | Unco                  | nfigured                  |                                             |                              | Reset                |
|                          | Port 1/6                | Unco                  | nfigured                  |                                             |                              |                      |
|                          | Port 1/7                | Unco                  | nfigured                  |                                             |                              |                      |
|                          | Port 1/8                | Unco                  | nfigured                  |                                             |                              |                      |

Cierre una interfaz en una Fabric Interconnect para generar tráfico de syslog para realizar pruebas

#### 3. La consola en Fabric Interconnect debe capturar el paquete Syslog:

#### <#root>

```
FI-6536-A(nx-os)# ethanalyzer local interface mgmt capture-filter "port 514" limit-captured-frames
Capturing on mgmt0
2025-01-16 22:17:40.676560
```

192.0.2.3 -> 192.0.2.2

Syslog LOCAL7.NOTICE

: : 2025 Jan 16 22:17:40 UTC: %ETHPORT-5-IF\_DOWN\_NONE:

Interface Ethernet1/3 is down

(Transceiver Absent)

4. El mensaje debe estar registrado en su servidor remoto:

#### <#root>

```
[root@alma jormarqu]# tail -n 1 /var/log/remote/msg/192.0.2.3/_.log
Jan 16 17:15:03
192.0.2.3
: 2025 Jan 16 22:17:40 UTC:
%ETHPORT-5-IF_DOWN_NONE: Interface Ethernet1/3 is down (Transceiver Absent)
```

La misma prueba se puede ejecutar en los servidores:

Nota: Este procedimiento sólo funciona para servidores con configuración fuera de banda en su política de acceso IMC. Si Inband está en uso, realice la captura de paquetes en el servidor Syslog remoto en su lugar, o comuníquese con el TAC para realizarla con los comandos de depuración internos.

| ← UCS Server Profiles<br>UCSC-C220M5-IMM    |                                   |                            | Actions ~             |
|---------------------------------------------|-----------------------------------|----------------------------|-----------------------|
| General Server Inventory Connectivity       |                                   |                            |                       |
| Details                                     | Configuration                     |                            | ■ IMC Access Details  |
| Status                                      | General Identifiers vNICs / vHBAs |                            | General               |
| Name                                        | All Compute                       | Management Network Storage | Name<br>IMC-CSeries   |
| UCSC-C220M5-IMM                             | Boot Order ©                      | MXSVLAB_BootLocal          | Drganization          |
| User Label                                  | IMC Access Policy                 | IMC-CSeries                | default-org           |
| •                                           | IPMI Over LAN                     | ipmi_testing (             | Policy Details        |
| Target Platform<br>UCS Server (FI-Attached) | LAN Connectivity                  | IMM-LAN-SV                 | In-Band Configuration |
| Template Name                               | Local User                        | ipmi_user (                | Enabled<br>No         |
|                                             | Syslog                            | IMM-Syslog                 |                       |
| Last Update<br>a few seconds ago            | Virtual KVM                       | KVM_IMM (                  |                       |
|                                             |                                   |                            | Enabled<br>Yes        |
|                                             |                                   |                            |                       |

Verifique la configuración en la política de acceso de IMC

En este ejemplo, se habilitó el localizador LED en un servidor integrado C220 M5. Esto no requiere tiempo de inactividad.

 Verifique qué Fabric Interconnect envía tráfico fuera de banda para su servidor. La IP del servidor es 192.0.2.5, por lo que Fabric Interconnect A reenvía su tráfico de gestión (la "ruta secundaria" significa que Fabric Interconnect actúa como un proxy para el tráfico de gestión del servidor):

```
<#root>
FI-6536-A
(nx-os)# show ip interface mgmt 0
IP Interface Status for VRF "management"(2)
mgmt0, Interface status: protocol-up/link-up/admin-up, iod: 2,
```

| <pre>IP address: 192.0.2.3, IP subnet: 192.0.2.0/24 route-preference: 0, tag:<br/>IP address:</pre> | 0 |
|----------------------------------------------------------------------------------------------------|---|
| 192.0.2.5                                                                                           |   |
| , IP subnet: 192.0.2.0/24                                                                           |   |
| secondary route-preference                                                                          |   |
| : 0, tag: 0                                                                                         |   |
|                                                                                                    |   |

2. Inicie una captura de paquetes en el Fabric Interconnect apropiado:

FI-6536-A(nx-os)# ethanalyzer local interface mgmt capture-filter "port 514" limit-captured-frames Capturing on mgmt0

3. Navegue hasta Servidores > Acciones > Sistema y elija Activar localizador:

| FI-6536-1 ( Critical                   |                                   |                    |                              |                  | Actions ~    |
|----------------------------------------|-----------------------------------|--------------------|------------------------------|------------------|--------------|
| General Inventory UCS Server Profile H | ICL Topology Metrics Connectivity |                    |                              | Power            | >            |
|                                        |                                   |                    | Turn On Locator              | System           |              |
| Details                                | Properties                        |                    |                              | Profile          |              |
|                                        |                                   |                    | Reset vKVM                   | VMware           | >            |
| Health Oritical                        | Cisco UCSC-C220-M5SX              | Front Rea          | Lock Front Panel             | Install Operatin | g System     |
|                                        |                                   |                    | Rediscover                   | Upgrade Firmw    | are          |
| Name<br>FI-6536-1                      |                                   | 2 180 :: I         | Decommission                 | Launch vKVM      |              |
| User Label                             | Power On Locator LED Off          | C Hea              | Secure Erase                 | Launch Tunnele   | ed vKVM      |
|                                        |                                   |                    | Certificate >                | Start Alarm Sup  | pression     |
| UCS Server Profile                     | CPUs                              | CPU Capacity (GHz) | Reboot Management Controller | Open TAC Case    |              |
| UCSC-C220M5-IMM                        | Z Throade                         | 12.0               |                              | Set License Tie  | e            |
| OCS Server Profile Status              | 56                                |                    | Reset Memory Errors          | Collect Tech Su  | pport Bundle |
| Management IP                          | CPU Cores                         | Adapters           | Set Asset Tag                | IPM              |              |
|                                        | 28                                |                    | Set User Label               |                  |              |
| Serial                                 | CPU Cores Enabled                 | UUID               | Disable Tunneled vKVM        |                  |              |
|                                        | Nemon Canacity (CiR)              |                    | Download System Event Log    |                  | 011 @11      |
| Mac Address                            | 256.0                             |                    | Clear System Event Log       |                  | 01           |
| PID                                    |                                   |                    |                              |                  |              |
| UCSC-C220-M5SX                         |                                   |                    |                              |                  |              |
| Vendor                                 |                                   |                    |                              |                  |              |
| Cisco Systems inc                      |                                   |                    |                              |                  |              |

Activar el localizador LED en un servidor

4. La consola en Fabric Interconnect debe mostrar el paquete Syslog capturado:

<#root>

```
FI-6536-A(nx-os)# ethanalyzer local interface mgmt capture-filter "port 514" limit-captured-frames
Capturing on mgmt0
2025-01-16 22:34:27.552020
```

192.0.2.5 -> 192.0.2.2

#### Syslog AUTH.NOTICE

: Jan 16 22:38:38 AUDIT[2257]: 192.0.2.5

CIMC Locator LED is modified to "ON"

by User:(null) from Interface

:redfish Remote IP:

5. El mensaje Syslog debe estar registrado en el archivo AUDIT.log del servidor remoto:

```
<#root>
root@alma jormarqu]# tail -n 1 /var/log/remote/msg/192.0.2.5/AUDIT.log
Jan 16 22:38:38
192.0.2.5
AUDIT[2257]:
CIMC Locator LED is modified to "ON"
by User:(null) from Interface:
```

Si los paquetes de Syslog fueron generados por UCS, pero el servidor Syslog no los registró:

- 1. Confirme que los paquetes llegaron al servidor Syslog remoto con una captura de paquetes.
- 2. Verifique la configuración de su servidor Syslog remoto (incluyendo pero no limitado a: configuración del puerto syslog y del firewall).

## Información Relacionada

- <u>RFC 5424: protocolo Syslog</u>
- Intersight IMM Expert Series: política de Syslog
- <u>Centro de ayuda de Cisco Intersight: configuración de políticas de perfiles de dominio de</u> <u>UCS</u>
- <u>Centro de ayuda de Cisco Intersight: configuración de políticas de servidor</u>

Si el servidor tiene Inband configurado en su política de acceso de IMC, cargue el shell de depuración de CIMC y realice una captura de paquetes en la interfaz bond0 para los racks, o la interfaz bond0.x (donde x es la VLAN) para los servidores blade.

```
[Thu Jan 16 23:12:10 root@C220-WZP22460WCD:~]$tcpdump -i bond0 port 514 -v
tcpdump: listening on bond0, link-type EN10MB (Ethernet), snapshot length 262144 bytes
23:12:39.817814 IP (tos 0x0, ttl 64, id 24151, offset 0, flags [DF], proto UDP (17), length 173)
192.168.70.25.49218 > 10.31.123.134.514: Syslog, length: 145
Facility auth (4), Severity notice (5)
Msg: Jan 16 23:12:39 C220-WZP22460WCD AUDIT[2257]: CIMC Locator LED is modified to "OFF" by User:(null
```

 El número de puerto de Syslog no se puede cambiar en Fabric Interconnects, sólo en servidores. Esto se ha diseñado y se ha documentado en

#### Acerca de esta traducción

Cisco ha traducido este documento combinando la traducción automática y los recursos humanos a fin de ofrecer a nuestros usuarios en todo el mundo contenido en su propio idioma.

Tenga en cuenta que incluso la mejor traducción automática podría no ser tan precisa como la proporcionada por un traductor profesional.

Cisco Systems, Inc. no asume ninguna responsabilidad por la precisión de estas traducciones y recomienda remitirse siempre al documento original escrito en inglés (insertar vínculo URL).